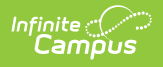

## Adding Portal Information to a New Session

Last Modified on 06/27/2025 3:35 pm CDT

## Portal Information

Tool Search: Dependent Care

## **Portal Information**

Use the Portal Information screen to determine when registration opens and closes for the session and to relay any important information to guardians about the session. Users may also attach any necessary forms to the session for parents to read over or sign before a student's registration can be accepted.

| Dependent Care Dasht                                                                                                    | board 🏠                                                                                                    |                                                                                                    |                                                                              | Dependent Care > Administration > Dependent Care Dashboard |
|----------------------------------------------------------------------------------------------------|----------------------------------------------------------------------------------------------------|----------------------------------------------------------------------------------------------------|------------------------------------------------------------------------------|------------------------------------------------------------|
| Morning Care                                                                                                    |                                                                                                    |                                                                                                    |                                                                              |                                                            |
|                                                                                                    | Create Session                                                                                                    | Charges & Discounts                                                                                                    | Sections & Rates                                                             | Portal Information                                         |
|                                                                                                    | Enter Registration Start and End Dates and Times. Configure<br>Registration Start Date & Time *<br>MM/DD/YYYY HH:MM AM/PM | the online view for the Parent Portal and select the appropriate forms for registr<br>Registration End Date & Time *<br>MM/DD/YYYY HH-MM AM/PM | ation. Forms must be active during the full registration period to be select | ed.                                                        |
|                                                                                                    | Session Details<br>B i U A: = = = ¶:                                                                                      | ∞ ⊞ ⊑ +:                                                                                                    |                                                                              | 10 a l                                                     |
|                                                                                                    |                                                                                                    |                                                                                                    |                                                                              |                                                            |
|                                                                                                    |                                                                                                    |                                                                                                    |                                                                              | Characters : 0/5000                                        |
| Select the appropriate forms for registration and indicate whether the form is considered required. Forms must be active during the full registration period to be selected. Form Title *  Required  Remove Remove R |                                                                                                    |                                                                                                    |                                                                              |                                                            |
|                                                                                                    | Add Form                                                                                                    |                                                                                                    |                                                                              |                                                            |
|                                                                                                    |                                                                                                    |                                                                                                    |                                                                              |                                                            |
| Previous Cancel Compilete                                                                                                    |                                                                                                    |                                                                                                    |                                                                              |                                                            |
|                                                                                                    |                                                                                                    |                                                                                                    |                                                                              |                                                            |

Dependent Care Portal Information Editor

Portal Information settings made here are specific to the session being created or edited. To make portal settings that apply to all sessions, see the **Dependent Care Settings** article for more information.

- 1. Use the **Registration Start Date & Time** calendar icon to set the date and time at which session registration begins. Users must set a registration start date and time.
- 2. Use the **Registration End Date & Time** calendar icon to set the date and time at which session registration closes. Users must set a registration end date and time.
- 3. In the **Session Details** section, enter any information about the session that should appear in the Parent Portal. Details are limited to 5000 characters. Session details are optional.

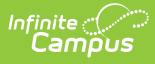

- 4. The **Add Form** option allows users to add all necessary forms to the registration for the session. Users may add as many forms as desired.
  - Use the **Form Title** drop-list to select the form to add to the session. Forms are set up through the Custom Forms tool.
  - If the form is required and session registration is not complete without it, mark the **Required** checkbox. Leave this box unmarked if form completion is optional.
- To return to the previous screen without saving the changes, press **Previous**. To return to the Dependent Care Dashboard without saving the changes, press **Cancel**. To save and complete the session settings, press **Complete**.